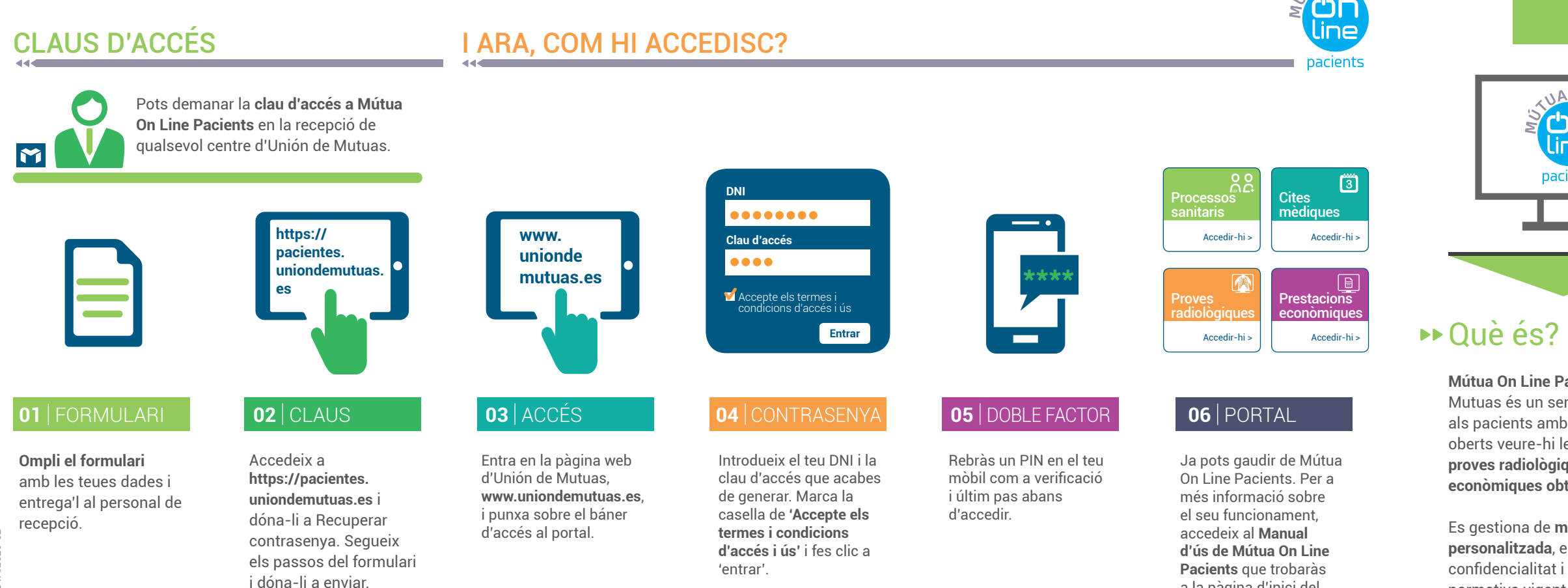

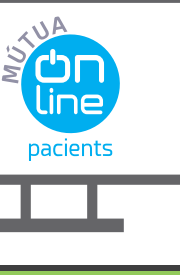

a la pàgina d'inici del

portal.

Mútua On Line Pacients d'Unión de Mutuas és un servici online que permet als pacients amb processos sanitaris oberts veure-hi les cites mèdiques, les proves radiològiques i les prestacions econòmiques obtingudes.

Es gestiona de manera segura i personalitzada, en condicions de confidencialitat i complint amb la normativa vigent de protecció de dades

## ► Requisits necessaris

Poden donar-se d'alta al portal:

- > Els treballadors que estiguen d'alta en una empresa associada a Unión de Mutuas.
- > Els treballadors autònoms adherits a Unión de Mutuas.

En gualsevol cas, han de tindre contractada amb Unión de Mutuas almenys alguna de les cobertures i/o prestacions relatives al servici Mútua On Line Pacients.

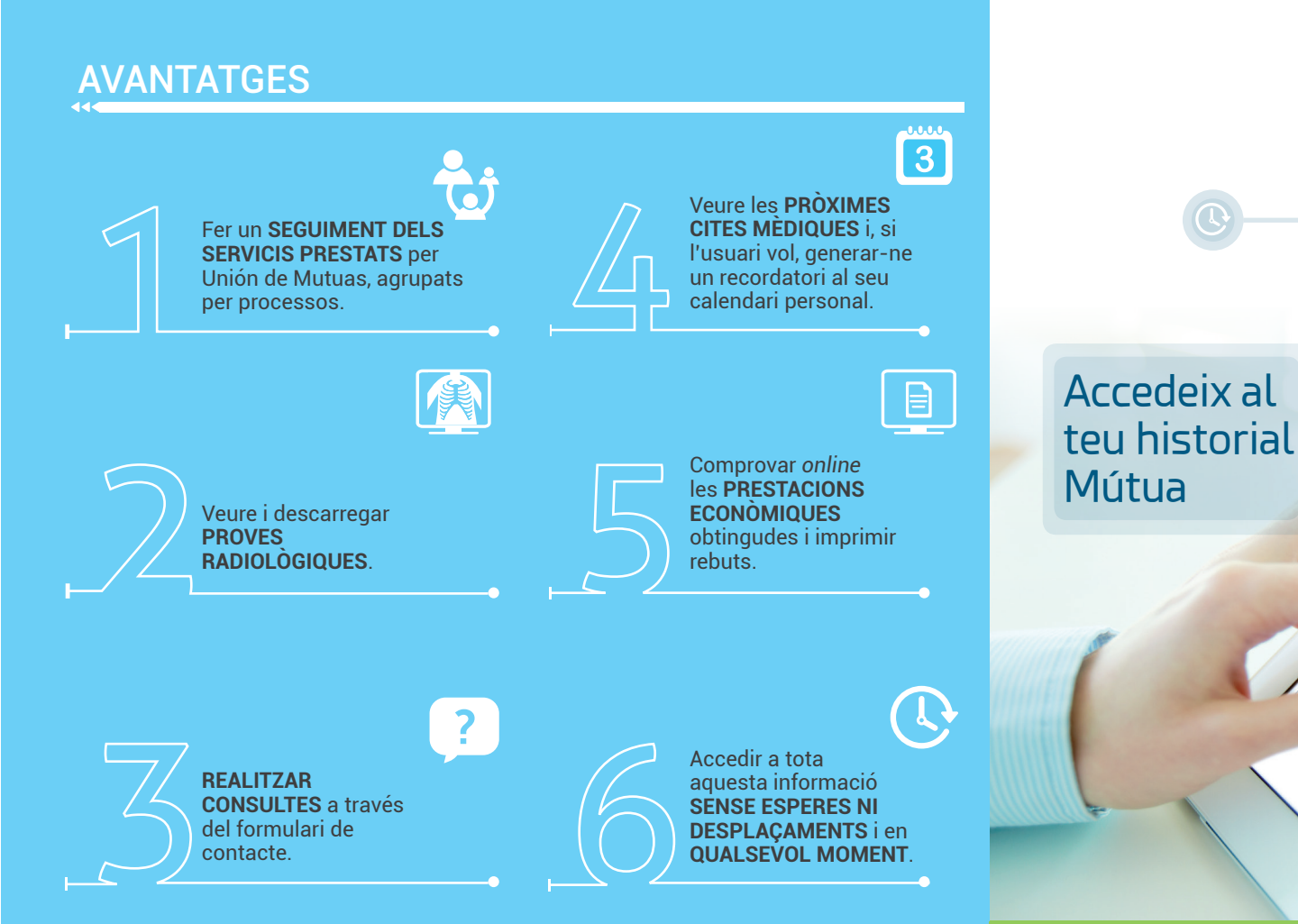

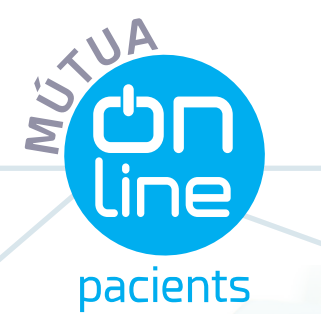

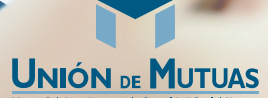

Mutua Colaboradora con la Seguridad Social N.º 26